# Soft One®

# Handbok

Semesterårsskifte

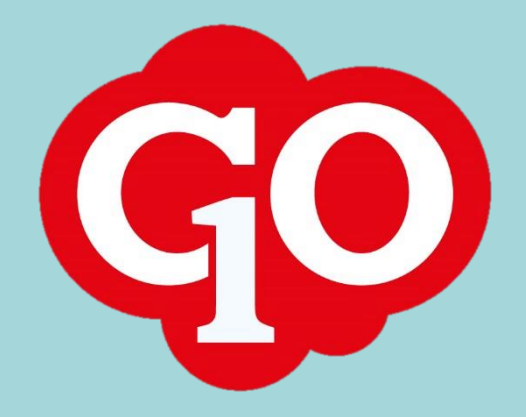

# Innehållsförteckning

| Förberedande Inställningar                           |
|------------------------------------------------------|
| Kontrollera löneartsregistret 3                      |
| Garantibelopp3                                       |
| Standard Semesterskuld 3                             |
| Semesteravtal4                                       |
| HAO – Månadsavtal4                                   |
| HAO – Timavtal                                       |
| HAO – Timavtal direktutbetald semesterersättning5    |
| HAO – Timlön med semesterrätt 1 dag6                 |
| Avtal enligt Tjänstemannavillkor8                    |
| Anställd                                             |
| Procentavtal11                                       |
| Inställning löneart                                  |
| Hantering av OB-tillägg vid frånvaro i Softone GO 13 |
| Frånvaroregler                                       |
| Semesteravtal enligt Tjänstemannavillkor 14          |
| Teknikavtalet                                        |
| Unionen Tjänstemannaavtal 15                         |
| Rapporter                                            |
| Semesterbesked 16                                    |
| Semesterskuld detaljerad per anställd 16             |
| Semesterskuld Lön – Semesterskuld 17                 |
| Semesterskuld Excel                                  |
| Semesterårsskifte                                    |
| Justera Garantibelopp                                |
| Löneperiod                                           |
| Semesteravtal                                        |
| Rapporter                                            |
| Semesterårskiftet                                    |
| Efter semesterårsskifte 19                           |

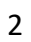

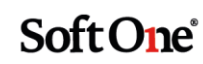

# Utförlig guide för semesterårsskifte i SoftOne GO

Den här guiden är för dig som gör ett semesterårsskifte i SoftOne GO för första gången, eller som vill ha utförligare instruktioner.

# Förberedande Inställningar

Innan du gör ditt första årsskifte för semester, så är det vissa inställningar som du måste kontrollera först:

### Kontrollera löneartsregistret

Vid <u>procentavtal eller rörliga tillägg</u> så har nedanstående betydelse i samband med semesteruträkning, rutan Semesterlönegrundande måsta vara ifylld

Visa datum på lönespecifikation

Semesterlönegrundande

Fackföreningsavgiftsgrundande

#### Garantibelopp

Detta gäller endast för er som har ett minimibelopp enligt kollektivavtal eller annan avtalad semesterlön med minimiavtalad semesterlön

Menyval: Personal>Inställningar>Lönetyper

|            |          |        | 🕇 Lägg til | l rad |   |
|------------|----------|--------|------------|-------|---|
| Fr.o.m.    | ~        | Belopp | ~          |       |   |
| Från       | <b>#</b> |        |            |       |   |
| Till       | <b>#</b> |        |            |       |   |
| 2016-04-01 |          |        | 1405       | ×     |   |
|            |          |        |            | 1     | 1 |

#### **Standard Semesterskuld**

Denna rapport är för att få ut rätt rapport direkt efter semesterkörningen

Menyval:Personal>Inställningar>Företagsinställningar

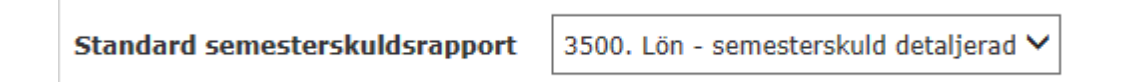

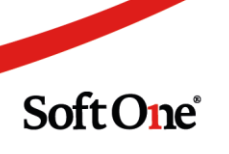

# Semesteravtal HAO – Månadsavtal

| Namn *              |                                | Тур                                                    |
|---------------------|--------------------------------|--------------------------------------------------------|
| Detaljhandel        |                                | Intjänandeår = 12 månadsperiod närmast före semesterår |
| Intjänandeår dagar  |                                |                                                        |
| 1 april - 31 mars 🔹 |                                |                                                        |
| Semesterrätt        | Senast körda semesterårsskifte |                                                        |
| 25                  |                                |                                                        |

OBS! Rutan Intjänandeår belopp har med att göra när man har betalat ut lönen, enligt HAO så är det eftersläpande, så därför sätter man maj-april.

| mstallingar                                 |             |      |       |
|---------------------------------------------|-------------|------|-------|
| Beräkningstyp                               |             |      |       |
| Procentuell beräkning enligt kollektivavtal |             |      |       |
|                                             |             |      |       |
|                                             |             |      |       |
| Semester hanteras i                         |             |      |       |
| Dagar                                       |             |      |       |
| Semesterdagar hanteras                      |             |      |       |
| Brutto                                      |             |      |       |
|                                             |             |      |       |
| 5 dagar semester vid hel vecka              |             |      |       |
|                                             |             |      |       |
|                                             |             |      |       |
| Kvarvarande semestersaldo att spara         |             |      |       |
| Sparas enligt semesterlagen                 |             |      |       |
| Kvarvarande semestersaldo att utbetala -    | utbetalas i |      |       |
| maj                                         |             |      |       |
|                                             |             |      |       |
| ntjänandeår belopp                          |             |      |       |
| 1 maj - 30 april                            |             |      |       |
| formel för timlön                           |             |      |       |
| HAO - timlön vid månadslön                  |             |      |       |
| Procentsats semesterlön                     |             |      |       |
| 13                                          |             |      |       |
|                                             |             |      |       |
| Garantibelopp                               |             |      |       |
| Enligt Handels                              |             | 1796 | Timma |
| Max antal dagar                             | L           |      | 1     |
| Max 25 betalda                              |             |      |       |
| Anställningstid (år)                        |             |      |       |
| 3                                           |             |      |       |
|                                             |             |      |       |

Garantibelopp minderårig

| Åldersgräns               |                            |
|---------------------------|----------------------------|
|                           | 18                         |
| Belopp per dag            |                            |
| HAO - garantibelopp ar    | betstagare som fyllt 18 år |
| Beräkning av semestergru  | indande frånvaro           |
| Faktisk ersättning        |                            |
| Utbetalning av semesterlö | in                         |
| I samband med semest      | terledighet                |
| Orsak som används när se  | emesterdagar är slut       |
| Tjänstledig               |                            |

Modulen Semesterårsskifte, här sätter du upp vad ni har bestämt på er arbetsplats hur kvarvarande och förfallna dagar ska behandlas.

| / :  | Semesterårsskift  | e   |
|------|-------------------|-----|
| Kva  | rvarande dagar    |     |
| \$   | Sparas            |     |
| Fört | fallna dagar      |     |
| \$   | Sparas            |     |
| Rör  | igt semestertillä | igg |
| \$   | Sparas            |     |

#### HAO – Timavtal

Här har du samma inställningar, utom i rutan Formel för timlön, här ska du ha formel för total timlön:

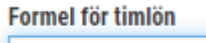

HAO - timlön total

#### HAO – Timavtal direktutbetald semesterersättning

Man måste även göra en "tom" semesterkörning för detta semesteravtal

| Namn *                                         |     |                                | Тур               |
|------------------------------------------------|-----|--------------------------------|-------------------|
| Detaljhandel direktutbetald semesterersättning |     |                                | Direktutbetalning |
| Intjänandeår dagar                             |     |                                |                   |
| 1 april - 31 mars                              | •   |                                |                   |
| Semesterrätt                                   |     | Senast körda semesterårsskifte |                   |
|                                                | 0 🗢 |                                |                   |
|                                                |     |                                |                   |

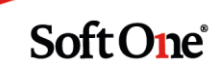

| ~      | Inställningar                              |
|--------|--------------------------------------------|
|        |                                            |
| Be     | eräkningstyp                               |
|        | Enligt kollektivavtal                      |
|        |                                            |
| Pr     | rocentsats semesterlön                     |
|        | 13                                         |
| Be     | eräkning av semestergrundande frånvaro     |
| Γ      | Faktisk ersättning                         |
|        |                                            |
|        |                                            |
| 0      | rsak som används när semesterdagar är slut |
|        | Tiänstledin                                |
|        | Indicated                                  |
|        |                                            |
| $\sim$ | Semesterårsskifte                          |
|        |                                            |
| K      | varvarande dagar                           |
|        |                                            |
|        | Utbetalas                                  |
| Fö     | irfallna dagar                             |
|        | Utbetalas                                  |
| Ri     | örligt semestertillägg                     |
| Γ      | Uthetalas                                  |

# HAO – Timlön med semesterrätt 1 dag

Avtal som skall betala ut hela semesterersättningen i maj eller juni.

| Namn *             |   |                                | Тур                                                    |
|--------------------|---|--------------------------------|--------------------------------------------------------|
| Semesterrätt 1 dag |   |                                | Intjänandeår = 12 månadsperiod närmast före semesterår |
| Intjänandeår dagar |   |                                |                                                        |
| 1 april - 31 mars  | • |                                |                                                        |
| Semesterrätt       |   | Senast körda semesterårsskifte |                                                        |
|                    | 1 |                                |                                                        |
|                    |   |                                |                                                        |

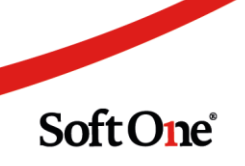

|     | ~      | Inställningar                                     |
|-----|--------|---------------------------------------------------|
|     | P      | aräkningstyn                                      |
|     | D      | erakinnystyp                                      |
|     |        | Procentuell beräkning enligt kollektivavtal       |
|     |        |                                                   |
|     |        |                                                   |
|     |        | Semester hanteras i                               |
|     |        | Dagar                                             |
|     |        | Semesterdagar hanteras                            |
|     |        | Brutto                                            |
|     |        |                                                   |
|     |        | 5 dagar semester vid hel vecka                    |
|     | Kva    | rvarande semestersaldo att spara                  |
|     | \$     | Sparas enligt semesterlagen                       |
|     | Kva    | rvarande semestersaldo att utbetala - utbetalas i |
|     | ſ      | naj                                               |
|     |        |                                                   |
| Int | jäna   | ndeår belopp                                      |
|     | 1 m    | aj - 30 april                                     |
| Fo  | rmel   | för timlön                                        |
|     |        |                                                   |
| Pn  | ocen   | tsats semesterlön                                 |
|     |        | 13                                                |
|     |        |                                                   |
|     | Ga     | rantibelopp                                       |
| Be  | räkn   | ing av semestergrundande frånvaro                 |
|     | Fakt   | iisk ersättning                                   |
| Ut  | betal  | ning av semesterlön                               |
|     | l sa   | mband med semesterledighet                        |
| Or  | sak s  | som används när semesterdagar är slut             |
|     | Tjär   | stledig                                           |
|     |        |                                                   |
| ~   | Sem    | nesterårsskifte                                   |
| Kv  | arva   | rande dagar                                       |
|     | Utbe   | etalas                                            |
| Fö  | rfallı | na dagar                                          |
|     | Utbe   | etalas                                            |
| Rö  | rligt  | semestertillägg                                   |
|     | Utbe   | etalas                                            |
|     |        |                                                   |

## Avtal enligt Tjänstemannavillkor

Denna inställning gäller även för de som behandlas som tjänstemän när det gäller semesterlönen:

| ······                                      |                                         |
|---------------------------------------------|-----------------------------------------|
| Unionen Månadslön Intjänandeår =            | 12 månadsperiod närmast före semesterår |
| Intjänandeår dagar                          |                                         |
| 1 april - 31 mars 🔹                         |                                         |
| Semesterrätt Senast körda semesterårsskifte |                                         |
| 25                                          |                                         |

Om ni har Intjänande rörligt belopp, så kan det vara en annan period än vad semesteråret är, detta ser du i ditt kollektivavtal.

🖌 Intjänandeår rörligt belopp

1 december - 30 november

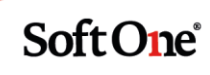

∨ Inställningar

Beräkningstyp

Semestertillägg enligt kollektivavtal

Förhöjd semesterrätt

Semester hanteras i

Dagar

Semesterdagar hanteras

Brutto

5 dagar semester vid hel vecka

#### Kvarvarande semestersaldo att spara

Sparas enligt semesterlagen

#### Kvarvarande semestersaldo att utbetala - utbetalas i

Intjänandeår belopp

juni

1 maj - 30 april

🕢 Intjänandeår rörligt belopp

1 december - 30 november

#### Formel för månadslön

Unionen - aktuell månadslön

Procentsats semesterlön

Semester - procentsats semesterlön/semesteravdrag (4,6)

#### Procentsats semestertillägg

Semester - procentsats semestertillägg (0,8)

#### Procentsats rörligt semestertillägg

Semester - procentsats semestertillägg rörlig (0,5)

#### ∨ Semesterårsskifte

Kvarvarande dagar

#### Utbetalas

Förfallna dagar

Utbetalas

#### Rörligt semestertillägg

Utbetalas

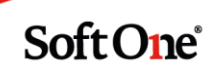

# Anställd

På anställdakortet under fliken Semester och övrig frånvaro, finns uppgifter om ev. semesterlön per dag, aktuellt semestersaldo m.m. Under modulen Faktorer kan det se ut så här:

| Faktorer                         |            | + Ny rad     |
|----------------------------------|------------|--------------|
| Visa alla generationer           |            |              |
| Тур                              | Fr.o.m.    | Faktor       |
| <ul> <li>Semesterrätt</li> </ul> | 2018-01-01 | 31,00 🖉 🗙    |
| Semesterlön/dag                  | 2019-04-01 | 1 987,27 🔗 🗙 |

Semesterkortet med antal semesterdagar kan se ut så här, inkl. uttagen förskottssemester. OBS att skulden för förskottsemestern <u>alltid</u> ligger i plus, men i semesterskulden blir den minus.

| Aktuellt semesterår: Unionen Månadsiön (1999-10-01) |                 |               |                   |                       |  |  |
|-----------------------------------------------------|-----------------|---------------|-------------------|-----------------------|--|--|
| 🖉 Redigera                                          |                 |               |                   |                       |  |  |
|                                                     | Intjänade dagar | Uttagna dagar | Återstående dagar | Syss. grad (intjänad) |  |  |
| Betalda dagar                                       | 31              | 30            | 1                 | 0                     |  |  |
| Utbetalda semestertillägg                           |                 | 30            |                   |                       |  |  |
| Obetalda dagar                                      | 0               | 0             | 0                 |                       |  |  |
| Förskott                                            | 0               | 0             | 0                 |                       |  |  |
|                                                     | Belopp          | Förfaller     |                   |                       |  |  |
| Skuld förskott                                      | 25 478,00       | 2021-04-01    | Ta bort           |                       |  |  |
|                                                     | Sparade dagar   | Uttagna dagar | Återstående dagar | Syss. grad (intjänad) |  |  |
| Sparade år 1                                        | 11              | 0             | 11                | 0                     |  |  |
| Sparade år 2                                        | 0               | 0             | 0                 | 0                     |  |  |
| Sparade år 3                                        | 31              | 0             | 31                | 0                     |  |  |
| Sparade år 4                                        | 11              | 0             | 11                | 0                     |  |  |
| Sparade år 5                                        | 11              | 0             | 11                | 0                     |  |  |
| Förfallna dagar                                     | 8               | 0             | 8                 | 0                     |  |  |
| Preliminärt uttagna                                 |                 |               | -122              |                       |  |  |
| Summa                                               |                 | 30            | 73                |                       |  |  |

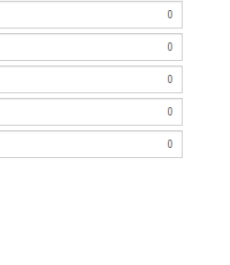

# **Procentavtal**

För dessa avtal gäller följande generellt att lön skall vara semesterlönegrundande. Vilka typer av lön som gäller beskrivs oftast i kollektivavtalet.

Så här ska normalt lönearterna vara inställda, för att fungera vid körning och uttag av semesterskulden:

| Månadslön                                     | X |   |                                                                     |
|-----------------------------------------------|---|---|---------------------------------------------------------------------|
| Timlön                                        | X |   |                                                                     |
| Personligt Tillägg<br>Anställningstidstillägg | X |   | Om dessa tillägg<br>ingår i den totala<br>Månadslönen eller         |
| Ansvarstillägg                                |   |   | timlönen är de<br>semesterlöne-<br>grundande                        |
| Bonus, provision<br>m.m                       | X | X | Kontrollera med<br>kunden om de är<br>semestergrundande<br>eller ej |
| OB-ersättningar                               | X |   |                                                                     |
| Sjukavdrag,<br>semestergrundande              |   | Х | Skall ej vara ifyllt                                                |
| Sjukavdrag, ej<br>semestergrundande           | X |   |                                                                     |
| Sjuklön                                       |   | X |                                                                     |
| Semesteravdrag                                | X |   |                                                                     |
| Semesterlön                                   |   | X |                                                                     |
| Semesterersättning<br>till direktutbetalning  |   | X |                                                                     |
| All Tjänstledighet                            | X |   |                                                                     |
| Föräldraledighet,<br>semestergrundande        |   | Х |                                                                     |
| Föräldraledighet, ej semestergrundande        | X |   |                                                                     |

| Tillfällig<br>föräldrapenning,<br>semestergrundande    |   | x |                                                                                                    |
|--------------------------------------------------------|---|---|----------------------------------------------------------------------------------------------------|
| Tillfällig<br>föräldrapenning, ej<br>semestergrundande | X |   |                                                                                                    |
| Sen Ankomst, Ej<br>arbetad schematid,<br>Tidig hemgång | X |   | Eftersom systemet på<br>bl.a timanställda ger<br>timlön på schematid,<br>görs avdrag på ej<br>uppfylld schematid.<br>Räknas vanligtvis<br>som Tjänstledighet. |

### Inställning löneart

Om den utbetalda OB-ersättningen är semestergrundande ska den reducerande lönearten ha

inställningen Semesterlönegrundande

Om den utbetalda OB-ersättningen i stället är EJ semestergrundande ska den reducerande lönearten ha inställningen 🖉 Semesterlönegrundande

Ovan kan i första anblicken verka ologisk men det är för att summan av semestergrundande delar i fallet med att ob-ersättningen är ej semestergrundande ska bli 0 kr.

| Exempel semestergrund                                            | ande frånvaro     |                                           |  |  |  |
|------------------------------------------------------------------|-------------------|-------------------------------------------|--|--|--|
| Ob-ersättning                                                    | 100 kr            | <ul> <li>Semesterlönegrundande</li> </ul> |  |  |  |
| Avdrag OB-ersättning                                             | -100 kr           | Semesterlönegrundande                     |  |  |  |
| Exempel EJ semestergru                                           | ndande frånvaro   |                                           |  |  |  |
|                                                                  |                   |                                           |  |  |  |
| OB-ersättning 100 kr                                             | Semesterlönegrund | ande                                      |  |  |  |
| Avdrag ob-ersättning -100 kr 🖉 Semesterlönegrundande             |                   |                                           |  |  |  |
| Semestergrundande belopp 0 kr                                    |                   |                                           |  |  |  |
| l båda exemplen ovan så blir den utbetalda lönen 0 kr (100-100). |                   |                                           |  |  |  |

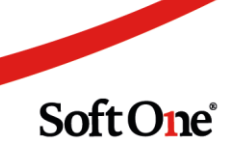

# Hantering av OB-tillägg vid frånvaro i Softone GO

Ob-ersättning genereras även vid frånvaro för att faktisk ersättning ska kunna beräknas vid semesterskuldberäkning.

Ob-ersättning vid frånvaro ska minskas med samma belopp som det man skulle ha fått om man arbetat dvs summan av dessa belopp ska bli 0 kr utbetald.

#### Frånvaroregler

Personal>Inställningar>Tid>Frånvaroregler

Vilken löneart som är en reducerande OB-löneart definieras i funktionen frånvaroregler:

| Namn                       | Beskrivning | Тур                             | Tidkod        | Tidavtal |   |  |  |  |
|----------------------------|-------------|---------------------------------|---------------|----------|---|--|--|--|
|                            |             |                                 |               |          | ] |  |  |  |
| Barns födelse              |             | Tillfällig föräldrarledig Semgr | Pappadagar    | Alla     | 6 |  |  |  |
| Föräldraledig Ej Semgr     |             | Föräldrarledig EJ Semgr         | Föräldraledig | Alla     | 6 |  |  |  |
| Föräldraledig Semgr        |             | Föräldrarledig Semgr            | Föräldraledig | Alla     | 6 |  |  |  |
| Kompledig                  |             | Betald frånvaro Semgr           | Kompledig     | Alla     | 6 |  |  |  |
| Permission                 |             | Betald frånvaro Semgr           | Permission    | Alla     | 6 |  |  |  |
| Semester                   |             | Semester                        | Semester      | Alla     | 6 |  |  |  |
| Sjuk Ej Semgr              |             | Sjuk Ej Semgr                   | Sjuk          | Alla     | 6 |  |  |  |
| Sjuk-OB                    |             | Sjuk-OB Semgr                   | Sjuk          | Alla     | 6 |  |  |  |
| Sjuk-Semgr                 |             | Sjuk Semgr                      | Sjuk          | Alla     | 6 |  |  |  |
| Tillfällig föräldrapenning | I           | Tillfällig föräldrarledig Semgr | VAB           | Alla     | 6 |  |  |  |
| Tiänstledin                |             | Ledinhet utan lön Fi Semor      | Tiänsteledin  | Δlla     | 1 |  |  |  |

Ovan är ett exempel på olika frånvaroregler. För vissa frånvaro får det läggas upp både för

semestergrundande och ej semestergrundande frånvaro.

| Frånvaroreg           | el             |                    |                    |                                            |                  |
|-----------------------|----------------|--------------------|--------------------|--------------------------------------------|------------------|
| Namn *<br>Föräldrale  | edig Ej Semg   | ſ                  |                    | Beskrivning                                |                  |
| Тур *                 |                |                    |                    | Tidkod * Tidavtal                          |                  |
| Föräldra              | arledig Ej Sei | ngr                | *                  | Föräldraledig • Alla                       | ¥                |
| Intervalle            | er             |                    |                    |                                            |                  |
| +                     | Start          | Stop               | Тур                | Löneart                                    | + Nytt intervall |
| <ul> <li>•</li> </ul> | 1              | 9999               | Del av dag         | 46115 Föräldraledig, del av dag - ej semgr | 🗄 🖉 🗙            |
| Ursprun               | glig löneart   |                    | Ny löneart         |                                            |                  |
| 13230 0               | IB-tillägg kvä | I                  | 13285 Avdrag OB-t  | ägg kväll ej semgr                         | Ø×               |
| 13231 0               | B-tillägg hel  | g/fri dag          | 13286 Avdrag OB-t  | ägg helg/fri dag ej semgr                  | Ø×               |
| 13232 0               | B-tillägg sto  | helg               | 13287 Avdrag OB-t  | ägg storhelg ej semgr                      | Ø×               |
| 13310 F               | örskjuten arl  | etstid divisor 150 | 13385 Avdrag försl | iten arbetstid divisor 150 ej semgr        | Ø×               |
| 13311 F               | örskjuten arl  | etstid divisor 300 | 13386 Avdrag försi | iten arbetstid divisor 300 ej semgr        | Ø×               |
| 13312 F               | örskjuten arl  | etstid divisor 400 | 13387 Avdrag försl | iten arbetstid divisor 400 ej semgr        | Ø×               |
| 13313 F               | örskjuten arl  | etstid divisor 600 | 13388 Avdrag försl | iten arbetstid divisor 600 ej semgr        | Ø×               |
| +                     | 1              | 5                  | Kalenderdag        | 46125 Föräldraledig, 1-5 dagar - ej semgr  | 🗄 🖉 🗙            |
| +                     | 1              | 9999               | Kalenderdag        | 46135 Föräldraledig, 6- dagar - ej semgr   | 🗄 🖉 🗙            |

I detta exemplet är det föräldraledig Ej semestergrundande. OB genereras för varje schemadag. Om frånvaro av typ Föräldraledig och Ej semestergrundande så genereras även en reducerande OBlöneart. Se vilken under rubrik: Ny löneart.

Soft One

Nedan följer ett exempel på Semestergrundande frånvaro:

| Frånvarore         | egel                  |               |                      |                             |                     |          |        |        |     |
|--------------------|-----------------------|---------------|----------------------|-----------------------------|---------------------|----------|--------|--------|-----|
| Namn *<br>Föräldra | aledig Semgr          |               |                      | Beskrivning                 |                     |          |        |        |     |
| Тур *              |                       |               |                      | Tidkod *                    |                     | Tidavtal |        |        |     |
| Föräld             | Irarledig Semgr       |               | *                    | Föräldraledig               | •                   | Alla     |        |        | ۳   |
| Interva            | ller                  |               |                      |                             |                     |          |        |        |     |
| +                  | Start                 | Stop          | Тур                  | Löneart                     |                     |          | + Nyti | interv | all |
| +                  | 1                     | 9999          | Del av dag           | 46110 Föräld                | raledig, del av dag |          | Ŧ      | Ø      | ×   |
| ۰.                 | 1                     | 5             | Kalenderdag          | 46120 Föräld                | iraledig, 1-5 dagar |          | ŧ      | Ø      | ×   |
| Urspru             | ınglig löneart        |               | Ny löneart           |                             |                     |          |        |        |     |
| 13230              | OB-tillägg kväll      |               | 13280 Avdrag OB-till | lägg kväll                  |                     |          |        | q >    | <   |
| 13231              | OB-tillägg helg/fri d | ag            | 13281 Avdrag OB-till | lägg helg/fri dag           |                     |          |        | Ø >    | <   |
| 13232              | OB-tillägg storhelg   |               | 13282 Avdrag OB-till | lägg storhelg               |                     |          |        | 9 >    | <   |
| 13310              | Förskjuten arbetstic  | l divisor 150 | 13380 Avdrag förskj  | juten arbetstid divisor 150 |                     |          |        | Ø )    | <   |
| 13311              | Förskjuten arbetstic  | l divisor 300 | 13381 Avdrag förskj  | juten arbetstid divisor 300 |                     |          |        | g >    | <   |
| 13312              | Förskjuten arbetstic  | l divisor 400 | 13382 Avdrag förskj  | juten arbetstid divisor 400 |                     |          |        | 9)     | <   |
| 13313              | Förskjuten arbetstic  | l divisor 600 | 13383 Avdrag förskj  | juten arbetstid divisor 600 |                     |          |        | 9 >    | <   |
| +                  | 1                     | 9999          | Kalenderdag          | 46130 Föräld                | Iraledig, 6- dagar  |          | ŧ      | Ø      | ×   |

# Semesteravtal enligt Tjänstemannavillkor

Nedan följer olika exempel på kollektivavtal som räknar semester enligt Tjänstemannavillkor dvs: 4,6% + 0,8% + 0,5%.

Dessa avtal räknar semesterbelopp på aktuell månadslön + eventuella tillägg. Detta styrs med vad som är inställt på den anställdes semesteravtal.

#### Se nedan:

| 🕢 Intjänandeår rörligt belopp                       | 1 december - 30 november                                | * |  |  |  |
|-----------------------------------------------------|---------------------------------------------------------|---|--|--|--|
| Formel för månadslön                                |                                                         |   |  |  |  |
| Unionen - aktuell månadslön                         |                                                         |   |  |  |  |
| Procentsats semesterlön                             |                                                         |   |  |  |  |
| Semester - procentsats semesterlön/semesteravdrag   | Semester - procentsats semesterlön/semesteravdrag (4,6) |   |  |  |  |
| Procentsats semestertillägg                         |                                                         |   |  |  |  |
| Semester - procentsats semestertillägg (0,8)        |                                                         |   |  |  |  |
| Procentsats rörligt semestertillägg                 |                                                         |   |  |  |  |
| Semester - procentsats semestertillägg rörlig (0,5) |                                                         |   |  |  |  |

Detta innebär att semestergrundande på lönearter behöver inte hanteras, dvs skall ej vara ifyllt. Det som skall vara ifyllt är de lönearter som bildar underlag för det rörliga tillägget. Detta kontrollerar du via ditt kollektivavtal.

# Teknikavtalet

Utdrag ur kollektivavtalet:

- 13 procent på summan av de semesterlönegrundande tillägg som arbetstagaren erhållit under närmast föregående kalenderår dividerat med antalet betalda semesterdagar.

Om arbetstagaren haft semesterlönegrundande frånvaro ska arbetsgivaren göra en uppskattning av de semesterlönegrundande tillägg som arbetstagaren till följd av den frånvaron inte erhållit och ta med detta belopp i beräkningen.

| Här följer exempel:                                                     |                   |                   |           |  |  |  |
|-------------------------------------------------------------------------|-------------------|-------------------|-----------|--|--|--|
| Löneart/Typ av lön                                                      | lfyllt            | Ej ifyllt         | Kommentar |  |  |  |
|                                                                         | Semestergrundande | semestergrundande |           |  |  |  |
| Övertidstillägg                                                         | X                 |                   |           |  |  |  |
| OB                                                                      | X                 |                   |           |  |  |  |
| Andra lönetillägg som skall<br>ingå i beräkningen för rörligt<br>belopp | X                 |                   |           |  |  |  |

# Unionen Tjänstemannaavtal

Utdrag ur kollektivavtalet:

Med *rörlig lönedel* avses tex provision, tantiem, bonus, premielön, skift-, jour-, beredskaps- och ersättning för förskjuten arbetstid eller liknande, i den mån den inte räknats in i månadslönen.

Med provision, tantiem, bonus och liknande avses här sådana rörliga lönedelar som direkt samband med tjänstemannens personliga arbetsinsats.

Dessa skall vara ifyllda på semestergrundande.

Här nedan följer exempel:

| Löneart/Typ av lön | Ifyllt<br>Semestergrundande | Ej ifyllt<br>semestergrundande | Kommentar |
|--------------------|-----------------------------|--------------------------------|-----------|
| Bonus              | X                           |                                |           |
| Provision          | X                           |                                |           |

| Andra lönetillägg som skall<br>ingå i beräkningen för rörligt | X |  |
|---------------------------------------------------------------|---|--|
| belopp                                                        |   |  |
|                                                               |   |  |

# Rapporter

I programmet finns flera olika alternativ att skriva ut underlaget för semester varje månad.

| (3) Nytt urval 🔻 🔂 🚺                                    | Excel v         |   |                    |   |                |   |           |
|---------------------------------------------------------|-----------------|---|--------------------|---|----------------|---|-----------|
| Urval                                                   |                 |   |                    |   |                |   |           |
| Till datum           2019-12-31                         |                 |   |                    |   |                |   |           |
| Anställda<br>Inkludera inaktiva<br>Visa endast inaktiva |                 |   |                    |   |                |   |           |
| Alla tidavtal 🔻                                         | Alla kategorier | • | Alla semesteravtal | • | Alla löneavtal | • | Anställda |

## Semesterbesked

Denna rapport visar aktuella semestersaldon i kvarvarande semesterdagar. Den är bra att ta ut varje månad, så du ser hur det ligger till med semesterdagarna. Om du har denna inställning på rapporten, så får du fram en mer detaljerad rapport:

| Redi | gera                            |
|------|---------------------------------|
| R    | apportmall                      |
|      | Egna                            |
|      | System                          |
|      | Lön - Semesterbesked detaljerad |

|               |                |          |              |              | 5            | iida: 2<br>Datum: 2<br>Användare: 5 | 1/1<br>2020-01-03 12:46:30<br>xys |                 |
|---------------|----------------|----------|--------------|--------------|--------------|-------------------------------------|-----------------------------------|-----------------|
| Betalda dagar | Obetalda dagar | Förskott | Sparade år 1 | Sparade år 2 | Sparade år 3 | Sparade år 4                        | Sparade år 5                      | Förfallna dagar |
| 8,00          | 0,00           | 0,00     | 5,00         | 0,00         | 2,00         | 2,00                                | 8,00                              | 0,00            |
| 0,00          | 4,00           | 0,00     | 0,00         | 16,00        | 0,00         | 0,00                                | 0,00                              | 0,00            |

#### Semesterskuld detaljerad per anställd

Som namnet på rapporten så visar denna i detalj hur semesterskulden för den anställde har blivit

#### uträknad. För varje semesteravtal som valt skrivas ut visar den inställningarna.

#### Därefter:

#### Semesteravtal HAO månadslön

#### Inställningar

procentuell beräkning enligt kollektivavtal

Semester hanteras i dagar

-----

Intjänandeår = 12 månadsperiod närmast före semesterår

Beräkningsperiod indjänande av dagar 1 april--31 mars

Beräkningsperiod indjänande av belopp 1 april--31 mars dvs löner utbetalda denna period (kontantprincipen)

Procentsats 13,00

Beräkning av semestergrundande frånvaro beräknas på faktisk ersättning dvs vad den anställde skulle fått om man arbetat Garantibelopp beräknas utifrån 1796 timmar enligt Handels

#### Därefter följer en uträkning per anställd:

| Semester     | avtal HAO manadsion         |                 |                   |                                    |                   |           |
|--------------|-----------------------------|-----------------|-------------------|------------------------------------|-------------------|-----------|
| Intjänade    | dagar                       | 25,00           | 1 516,76          | 37 918,92                          |                   |           |
| Betalda d    | lagar                       | 0,00            | 1 397,98          | 0                                  |                   |           |
| Sparade o    | dagar dagar                 |                 |                   |                                    |                   |           |
| Total sku    | Id                          |                 |                   | 37 918,92                          |                   |           |
| Detaljerad b | eräkning - underlag         |                 |                   |                                    |                   |           |
| AD           | Anställningstid i kalend    | derdagar (unde  | er intjänadeåret) | <u></u>                            | 365               |           |
| ESGEKH       | Ej semestergrundande        | frånvaro hel k  | alenderdag        |                                    | 1                 |           |
| GS           | Garantibelopp semeste       | eravtal         |                   |                                    | 1 405             |           |
| SEMOP        | Omräknad procentsats        | vid fler än 25  | dagars semester   | rätt                               | 13.00             |           |
| SGL          | Semestergrundande lö        | in              |                   |                                    | 201 683 05        |           |
| SGT          | Semestergrundande ar        | rbetstid i timm | ar                |                                    | 1 024 27          |           |
| SR           | Semesterrätt                |                 |                   |                                    | 25                |           |
| Poräkning    | u dagar                     |                 |                   |                                    |                   |           |
| berakning a  | av dagar                    |                 |                   |                                    |                   |           |
| Intjänade    | e dagar (SB)                |                 |                   |                                    |                   |           |
| (365 - 1)    | / 365 * 25                  |                 |                   |                                    |                   | 25,00     |
| (AD - ESG    | GFKH) / 365 * SR            |                 |                   |                                    |                   |           |
| (Anställni   | ingstid i kalenderdagar – E | Ej semestergru  | ndande frånvard   | ) hel kalenderdag) / 365 * Semeste | errätt            |           |
| Beräkning a  | av belopp                   |                 |                   |                                    |                   |           |
| Beräknad     | l semesterlőn (SLB)         |                 |                   |                                    |                   |           |
| 291683,9     | 6 * 0,13                    |                 |                   |                                    |                   | 37 918,91 |
| SGL * SEM    | NOP                         |                 |                   |                                    |                   |           |
| Semester     | grundande lön * Omräkn      | ad procentsats  | vid fler än 25 da | agars semesterrätt                 |                   |           |
| Beräknad     | i semesterlön per dag (SL   | BD)             |                   |                                    |                   |           |
| 37 918,91    | 1 / 25,00                   |                 |                   |                                    |                   | 1 516,76  |
| SLB/SB       |                             |                 |                   |                                    |                   |           |
| Beräknad     | l semesterlön / Intjänade   |                 |                   |                                    |                   |           |
| Beräknat     | garantibelopp (GB)          |                 |                   |                                    |                   |           |
| 1024 / (3    | 65)/366)*1796 * 1405,00     |                 |                   |                                    |                   | 803,26    |
| SGT / (AD    | /366)*1796 * GS             |                 |                   |                                    |                   |           |
| Semester     | grundande arbetstid i tim   | mar / (Anställi | ningstid i kalend | erdagar)/366)*1796 * Garantibelo   | opp semesteravtal |           |
| Semester     | rlön per dag (SLD)          |                 |                   |                                    |                   |           |
| Om 1 516     | 5,76>803,26 använd 1 516    | ,76 annars an   | and 803,26        |                                    |                   | 1 516,76  |
| Om SLBD      | >GB använd SLBD annas a     | använd GB       |                   |                                    |                   |           |
| Om Beräl     | knad semesterlön per dag    | är större än B  | eräknat garantik  | elopp använd Beräknad semester     | lön per           |           |
| dag anna     | rs använd Beräknat garar    | ntibelopp       |                   | • •                                |                   |           |

#### Semesterskuld Lön – Semesterskuld

Rapporten visar den totala semesterskulden. Därefter detaljerad per avtal och anställd. Har du flera semesteravtal behöver du inte välja vilket du vill ta ut för, då faller de ut ett semesteravtal per sida.

Soft One<sup>®</sup>

#### Semesterlöneskuld

| Summal semesterlöneskuld (urval) | 367 751,42 |
|----------------------------------|------------|
| Förskottssemester                | 0,00       |
| Sparade dagar                    | 13 763,95  |
| Betalda dagar                    | 20 573,36  |
| Intjänad dagar                   | 333 414,10 |
|                                  |            |

|          | Intjänade    | dagar    |            | Betalda d | agar     |           | Sparade o | dagar    |           | Förskott |            |               |
|----------|--------------|----------|------------|-----------|----------|-----------|-----------|----------|-----------|----------|------------|---------------|
| SR       | Antal        | Pris     | Belopp     | Antal     | Pris     | Belopp    | Antal     | Pris     | Belopp    | Belopp   | Totalt     | Semesteravtal |
|          |              |          |            |           |          |           |           |          |           |          |            |               |
|          |              |          |            |           |          |           |           |          |           |          |            |               |
| 25       | 25,00        | 1 025,26 | 25 631,49  | 0,00      | 849,01   | 0,00      | 0,00      | 0,00     | 0,00      | 0,00     | 25 631,49  | HAO timlön    |
| 25       | 25,00        | 1 118,61 | 27 965,19  | 5,00      | 980,00   | 4 900,00  | 0,00      | 0,00     | 0,00      | 0,00     | 32 865,19  | HAO timlön    |
| 25       | 23,00        | 1 609,42 | 37 016,66  | 2,00      | 1 571,02 | 3 142,04  | 0,00      | 0,00     | 0,00      | 0,00     | 40 158,70  | HAO timlön    |
| 25       | 25,00        | 1 405,00 | 35 125,00  | 0,00      | 1 234,65 | 0,00      | 3,00      | 1 234,65 | 4 215,00  | 0,00     | 39 340,00  | HAO timlön    |
| 25       | 25,00        | 1 364,14 | 34 103,41  | 3,00      | 1 166,18 | 3 498,54  | 7,00      | 1 166,18 | 9 548,95  | 0,00     | 47 150,90  | HAO timlön    |
| 25       | 25,00        | 1 405,00 | 35 125,00  | 5,00      | 1 405,00 | 7 025,00  | 0,00      | 0,00     | 0,00      | 0,00     | 42 150,00  | HAO timlön    |
| 25       | 25,00        | 1 525,25 | 38 131,25  | 0,00      | 1 420,74 | 0,00      | 0,00      | 0,00     | 0,00      | 0,00     | 38 131,25  | HAO timlön    |
| 25       | 25,00        | 890,34   | 22 258,41  | 0,00      | 0,00     | 0,00      | 0,00      | 0,00     | 0,00      | 0,00     | 22 258,41  | HAO timlön    |
| 25       | 3,00         | 1 330,00 | 3 990,00   | 0,00      | 0,00     | 0,00      | 0,00      | 0,00     | 0,00      | 0,00     | 3 990,00   | HAO timlön    |
|          |              |          | 259 346,40 |           |          | 18 565,58 |           |          | 13 763,95 | 0,00     | 291 675,93 |               |
| a semest | eravtal: HAO | D timlön | 259 346,40 |           |          | 18 565,58 |           |          | 13 763,95 | 0,00     | 291 675,93 |               |

#### Semesterskuld Excel

Som namnet säger visar den en semesterskuld i Excel-format.

| U  | U         | L              | 1           | 0             |              | 1         | J        | N            | L.           | IVI    | IN        | U               |
|----|-----------|----------------|-------------|---------------|--------------|-----------|----------|--------------|--------------|--------|-----------|-----------------|
| SR | Antal Int | Pris intjänade | Belopp Intj | Antal Betalda | Pris Betalda | Belopp Be | Antal Sp | Pris Sparade | Belopp Spara | Belopp | Totalt    | Semesteravtal K |
| 25 | 2,00      | 12 493,70      | 24 987,40   | 0,00          | 849,01       | 0,00      | 0,00     | 0,00         | 0,00         | 0,00   | 24 987,40 | HAO timlön      |
| 25 | 2,00      | 14 354,80      | 28 709,59   | 5,00          | 980,00       | 4 900,00  | 0,00     | 0,00         | 0,00         | 0,00   | 33 609,59 | HAO timlön      |
| 25 | 2,00      | 18 824,36      | 37 648,72   | 2,00          | 1 571,02     | 3 142,04  | 0,00     | 0,00         | 0,00         | 0,00   | 40 790,76 | HAO timlön      |

# Semesterårsskifte

#### Justera Garantibelopp

Du som har ett avtal med Garantibelopp skall justera detta innan semesterårsskiftet görs.

Menyval: Personal>Inställningar>Lönetyper

|            |          |        | 🕂 Lägg til | l rad |   |
|------------|----------|--------|------------|-------|---|
| Fr.o.m.    | ~        | Belopp | ~          |       |   |
| Från       | <b>#</b> |        |            |       |   |
| Till       | <b></b>  |        |            |       |   |
| 2016-04-01 |          |        | 1405       | ×     |   |
| 2017-04-01 |          |        | 1435       | ×     | 1 |

Soft One

#### Löneperiod

Avsluta och lås löneperioden som tillhör semesteråret som skall beräknas.

#### Semesteravtal

Kontrollera inställningarna på semesteravtal. Bl.a. vad som skall ske med överskjutande

semesterdagar. Vilken period dessa skall betalas ut m.m.

#### Rapporter

Skriv ut semesterskuldslistor innan semesterårsskiftet.

#### Semesterårskiftet

Lön>Rutiner>Semesterårskifte

Semesterårsskiftet görs per semesteravtal. Klicka på fliken med 'pluset'. Välj semesteravtal. Du kan även kolla i guiden Semesterårsskifte Snabbguide. Har du även semesteravtal för <u>direktutbetald</u> semester, <u>måste</u> du göra en "tom" körning.

| Semesterårsskiften +         | *            |
|------------------------------|--------------|
| Skapa semesterårsskifte      |              |
| Semesteravtal                | Slutdatum *  |
| Välj                         | -            |
| ✓ Markera alla               |              |
| × Markera ingen              |              |
| Sök                          |              |
| □ HAO Direktutbetald semeste | erersättning |
| HAO månadslön                |              |
| 🗌 HAO timlön                 |              |
| 🗌 Unionen Månadslön          |              |
| 🗌 Ej semester                |              |
| Filtrera                     |              |

Markera sedan Spara, och då görs ett semesterårsskifte.

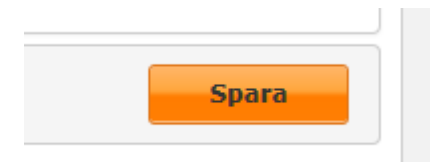

Om det är något som inte stämmer på någon enstaka person, kan du rätta detta manuellt. Är det något annat som inte stämmer på flera anställda, kan du ta bort semesterkörningen på krysset, så blir allt återställt som det var innan. Nu kan du rätta – beroende på vad det är – antingen manuellt eller kanske göra en extrakörning innan du gör ett nytt semesterårsskifte.

Du kan göra så många körningar du vill, tills du är nöjd. När du sedan har påbörjat nästa lönekörning, kan du inte backa en semesterkörning.

Soft One

## Efter semesterårsskifte

Skriv ut aktuella semesterskuldsrapporter och kontrollera att det ser rätt ut.

Spara sedan de rapporterna, ibland vill revisorn se dem, bland annat.

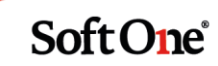